#### 6. BMS-MODBUS Protocol

# 6.1 MODBUS-RTU Parameter

# 6.1.1 Configuration: Provided to the BMS management

| MODBUS STYTLE     | MODBUS-RTU        |                    |
|-------------------|-------------------|--------------------|
| Baudrate          | 9600              | AUX ARV MODBUS-RTU |
| Data-Bit          | 8                 | ProtocolV1.3       |
| Stop-Bit          | 1                 |                    |
| Check             | even              | AUX ARV            |
| Slave-ID range    | 1~64              | MODBUS-RTU Protoc  |
| MODBUS CODE       | 01,02,03,04,05,06 |                    |
| SUPPORT Broadcast | NO                | ]                  |

# 6.1.2 Input Register: There are 14 parameters of each indoor unit can be monitored

| Input<br>Register<br>Address | Content                 | Types       | Notes                                                                                                    |
|------------------------------|-------------------------|-------------|----------------------------------------------------------------------------------------------------|
| 0                            | 1# Indoor State         | signed word | 0-OFF / 1-ON / 2-Not Exist or Not Found                                                                                                    |
| 1                            | 1# Indoor Type          | signed word | Indoor Type<br>(0,1,4,5,8,9,10,14,11,15,18,19-Cassette)<br>(2,6,20,21-ESP Duct) (3,7,13,17-Ceiling<br>& Floor) (12,16-Wall-Mounted) (22-Fresh<br>Air Unit) |
| 2                            | 1# Indoor HP            | signed word | Indoor Unit HP                                                                                                    |
| 3                            | 1# Indoor Energy        | signed word | Indoor Unit Energy                                                                                                    |
| 4                            | 1# Indoor Mode          | signed word | Control Mode( 0-Auto/ 1-Cool/ 2-Dehumi/<br>3-Healthy dehumi / 4-Heat / 5-Dry / 6-Flow)                                                                     |
| 5                            | 1# Temperature<br>Set   | signed word | <b>16~32</b> ℃                                                                                                    |
| 6                            | 1# Indoor Fan<br>Speed  | signed word | Fan Speed( 0-Stop/ 1-High/ 2-Medium/<br>3-Low)                                                                                                    |
| 7                            | 1# Indoor Error<br>Code | signed word | Error Code                                                                                                    |

| 8  | 1# Indoor Tai    | signed word | Display return air temperature         |
|----|------------------|-------------|----------------------------------------|
| 9  | 1# Indoor Tei    | signed word | Display evaporator inlet temperature   |
| 10 | 1# Indoor Tem    | signed word | Display evaporator central temperature |
| 11 | 1# Indoor Teo    | signed word | Display evaporator outlet temperature  |
| 12 | 1# Indoor Filter | signed word | 0: Disable, 1: Enable                  |
| 13 | 1# Reserved      | signed word | /                                      |

6.1.3 Coil: There are 10 parameters of each indoor unit can be write / set (value is 0/1)

| Coil Address | Content                        | Value/W | Data Type |
|--------------|--------------------------------|---------|-----------|
| 0            | 1# Indoor ON/OFF               | 0       | BOOL      |
| 1            | 1# Indoor ON/OFF Lock          | 0       | BOOL      |
| 2            | 1# Indoor Control Mode Lock    | 0       | BOOL      |
| 3            | 1# Indoor Temperature Set Lock | 0       | BOOL      |
| 4            | 1# Indoor Fan Speed Lock       | 0       | BOOL      |
| 5            | 1# Indoor Up/Down Fixation     | 0       | BOOL      |
| 6            | 1# Indoor Left/Right Fixation  | 0       | BOOL      |
| 7            | 1# Indoor Sleep                | 0       | BOOL      |
| 8            | 1# Indoor Healthy              | 0       | BOOL      |
| 9            | 1# Indoor Filter               | 0       | BOOL      |

6.1.4 Holding registers: There are 4 parameters of each indoor unit can be write / set

| Holding<br>Register<br>s<br>address | Content                         | MIN_<br>Value | Default<br>Value | MAX_<br>Value | Data Type      | Unit | Remark                                      |
|-------------------------------------|---------------------------------|---------------|------------------|---------------|----------------|------|---------------------------------------------|
| 0                                   | 1# Indoor<br>Control Mode       | 0             | 0                | 6             | SIGNED<br>WORD | /    | 0-Auto/ 1-Cool/<br>2-Dry /4-Heat /<br>6-Fan |
| 1                                   | 1# Indoor<br>Temperature<br>Set | 16            | 24               | 32            | SIGNED<br>WORD | °C   | 16~32                                       |
| 2                                   | 1# Indoor Fan<br>Speed          | 0             | 0                | 6             | SIGNED<br>WORD | /    | 1-High/ 2-Medium/<br>3-Low/ 5-Auto          |
| 3                                   | 1# Indoor<br>Reserved           | 0             | 0                | 6             | SIGNED<br>WORD | /    | /                                           |

#### 6.2 Overall structure

Each MODBUS Gateway support 1 ARV system

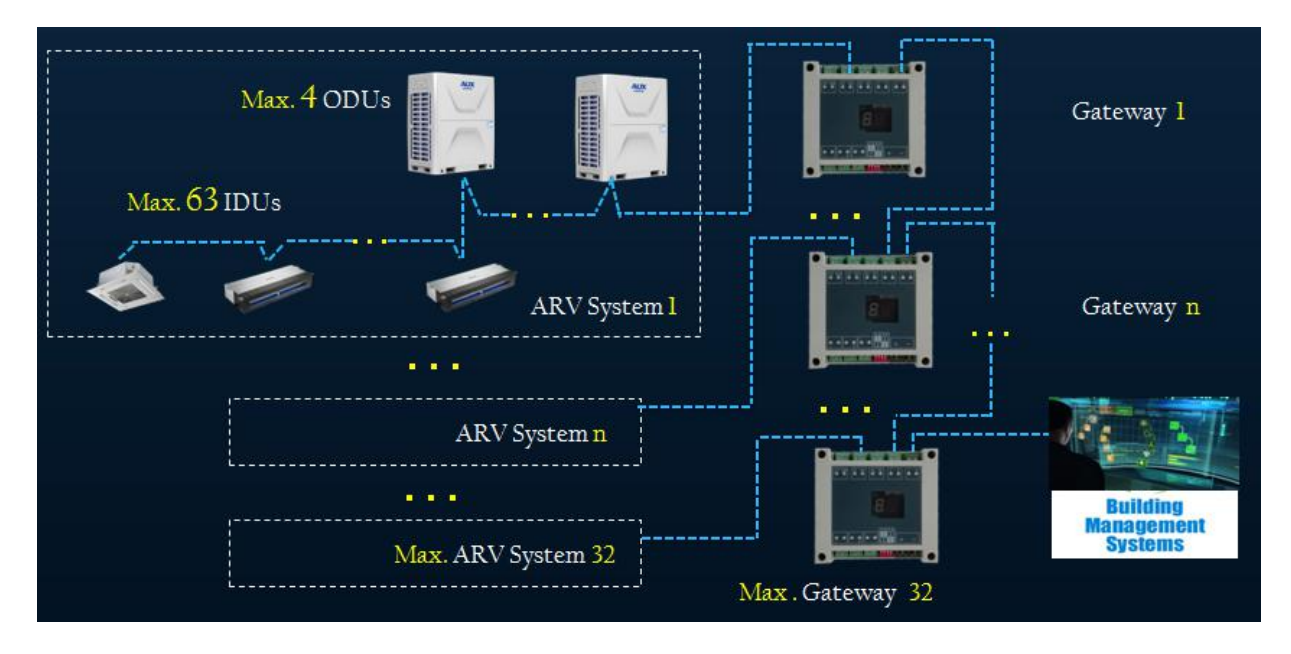

### 6.3 Hardware Features

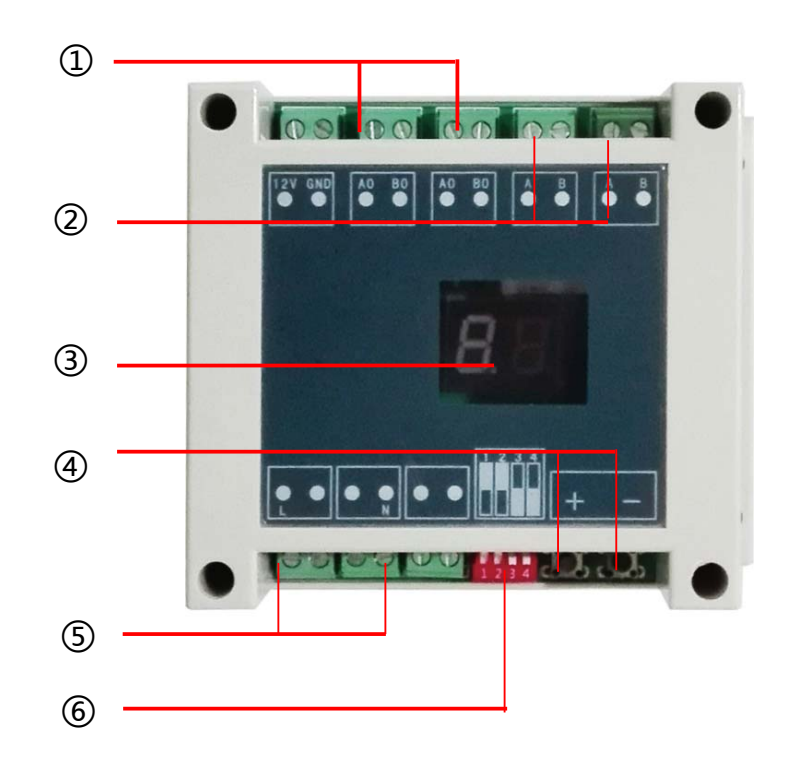

- ① To VRF system communication terminal "A.B" (2 core wire)
- 2 To next Gateway & to Network work-station (2 core wire)
- ③ Display slave address/ "01" means the first system." 02" means the second system...
- ④Setting MODBUS-RTU Slave Address/
- 1. Press "+" or "-" to activate the slave address setting functions;
- 2. Press "+" and "-" at the same time for 5 seconds , then the Digital Display will be Flashing every second;
- 3. Press "+" to add the Slave Address , Press "-" to decrease the Slave address;
- 4. After Setting Address finish, wait 5 seconds, then the Digital Display will stop Flashing and display the Slave Address.
- ⑤Power supply 220V
- 6 Dip-switch setting: OFF/OFF/ON/OFF

# 6.4 Project Commissioning

- 6.4.1 Make sure ARV system was *commissioning* successful
- 6.4.2 Make sure *MODBUS Gateway* was *connected* correct

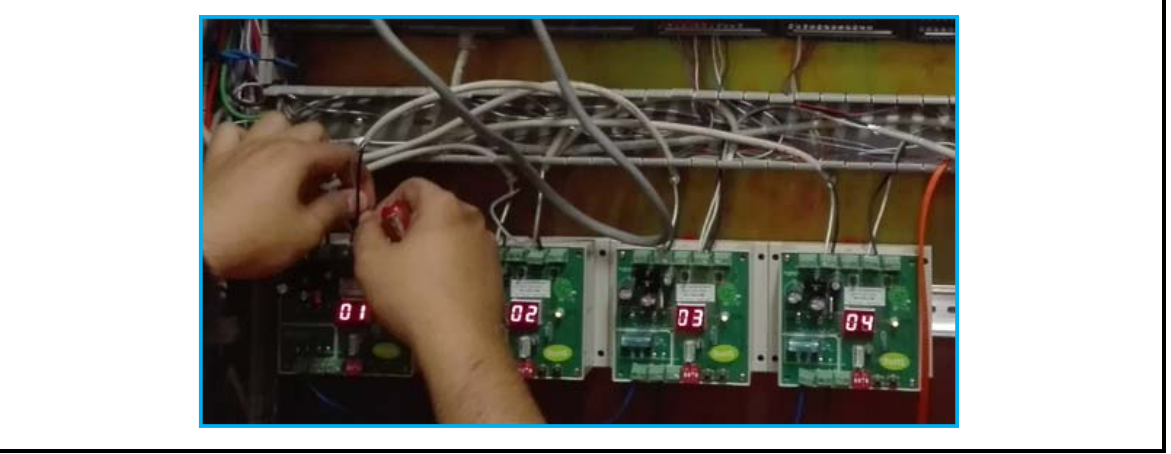

#### Note:

- 1. Each Gateway should be set *address*, For example : 4 systems , address from 01 ~ 04
- 2. Each Gateway (16422001000001) should be *Refresh program*(Factory setting)
- 6.4.3 Check if Gateway is working normal or not, test by a software (MODBUS Poll)

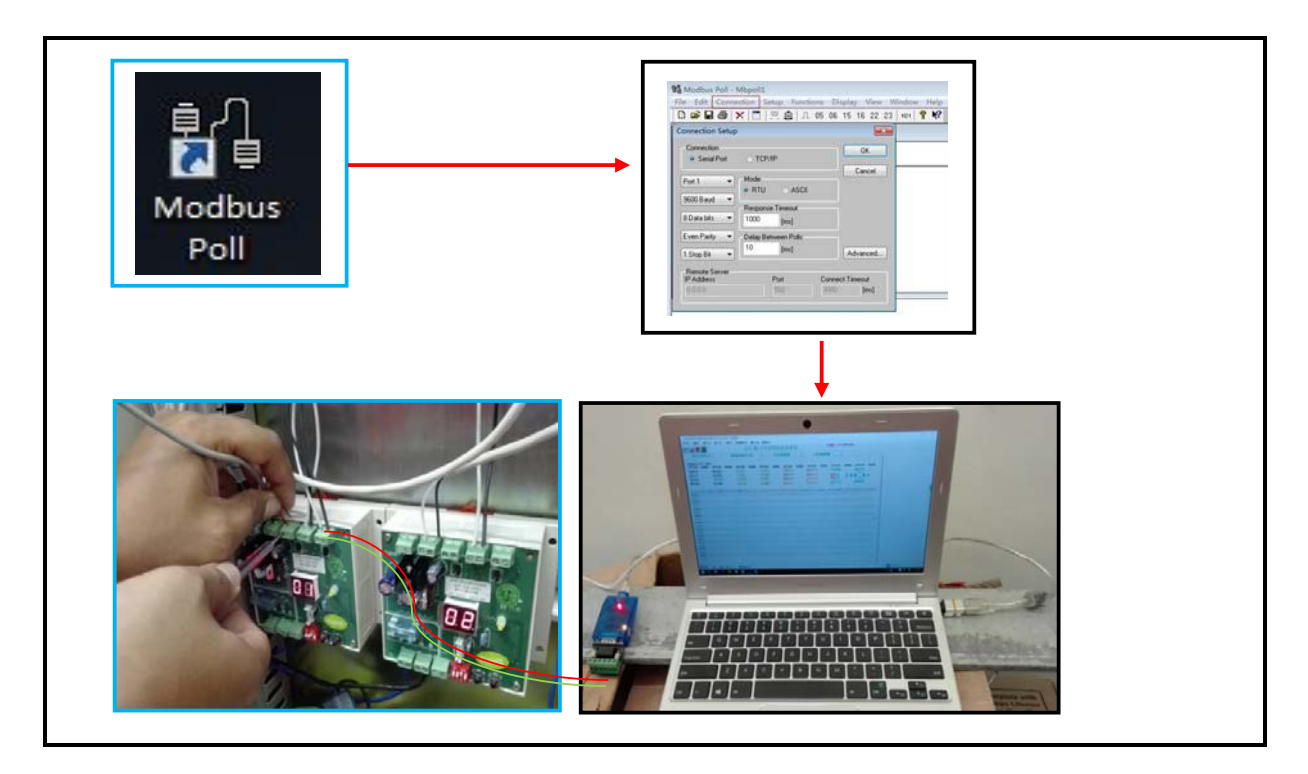

6.4.4 Last, we can deliver the project to the BMS administrator, they will according "AUX ARV MODBUS-RTU ProtocolV1.3" table to do management

# 7. BMS - BACNET Protocol

## 7.1 BACNET Parameter Variable

There are 9 parameters of each indoor unit can be monitored or set.

| ldx | Function          | Note                                                                                                    |
|-----|-------------------|----------------------------------------------------------------------------------------------------|
| 1   | ON/OFF            | Indoor Units' ON/OFF state command and feedback.                                                               |
| 2   | Mode              | Indoor Units' Mode (AUTO/COOL/DEHUMI/FAN/HEAT) command and feedback.                                           |
| 3   | Temperature. Set  | Indoor Units' ambient temperature command(range: 16°C ~32°C) and feedback.                                     |
| 4   | Fan Set           | Indoor Units' fan command (High/Medium/Low/Auto) and feedback.                                                 |
| Б   | Ambient           |                                                                                                    |
| 5   | Temperature       | Indoor Units' ambient temperature.                                                                             |
| 6   | Error             | Indoor and outdoor Units' error.                                                                               |
| 7   | ON/OFF Lock       | A type of command used for forbidden users operating ON/OFF command by remote controller and wire controller.  |
| 8   | Mode Lock         | A type of command used for forbidden users operating<br>Mode command by remote controller and wire controller. |
| 9   | Temperature. Lock | A type of command used for forbidden users operating<br>Tempr. Set by remote controller and wire controller.   |

#### Note :

The ON/OFF Lock, Mode Lock, Temperature Lock is inactive after indoor units' Power-Off.

| Index | Function  | Object Name                   | Object<br>Type | Unit | Note                                                                                          |
|-------|-----------|-------------------------------|----------------|------|-----------------------------------------------------------------------------------------------|
| 1     | ON/OFF    | Indoor(YY_XX)<br>On/Off       | BV             |      | 1: ON<br>0: OFF                                                                               |
| 2     | Mode      | Indoor(YY_XX)<br>Mode Setting | AV             |      | 0: Auto Mode<br>1: Cool Mode<br>2: Dehumi Mode<br>3: /<br>4: Heat Mode<br>5: /<br>6: Fan Mode |
| 3     | Temp. Set | Indoor(YY_XX)<br>Temp. Set    | AV             | °C   | Range: 16~32                                                                                  |
| 4     | Fan Set   | Indoor(YY_XX)<br>Fan Set      | AV             |      | 1:High Fan<br>2:Medium Fan<br>3:Low Fan                                                       |

|   |                 |                              |    |    | 4:/                  |
|---|-----------------|------------------------------|----|----|----------------------|
|   |                 |                              |    |    | 5:Auto Fan           |
| 5 | Ambient<br>Temp | Indoor(YY_XX)<br>Tai         | AV | °C |                      |
| 6 | Error           | Indoor(YY_XX)<br>Error       | AV |    | Error Code           |
| 7 | ON/OFF Lock     | Indoor(YY_XX)<br>On/Off Lock | BV |    | 1: Lock<br>0: Unlock |
| 8 | Mode Lock       | Indoor(YY_XX)<br>Mode Lock   | BV |    | 1: Lock<br>0: Unlock |
| 9 | Temp. Lock      | Indoor(YY_XX)<br>Temp Lock   | BV |    | 1: Lock<br>0: Unlock |

#### Note :

**YY** :ARV System Address(Range :01~04); **XX**: ARV indoor units Address(Range :01~64);

# 7.2 Overall structure

Each BACNET/IP Gateway has 4 RS-485 ports which can support 4 ARV systems The COM Ports of ARV BACNET Gateway is connect with the ARV ODU/IDU Network

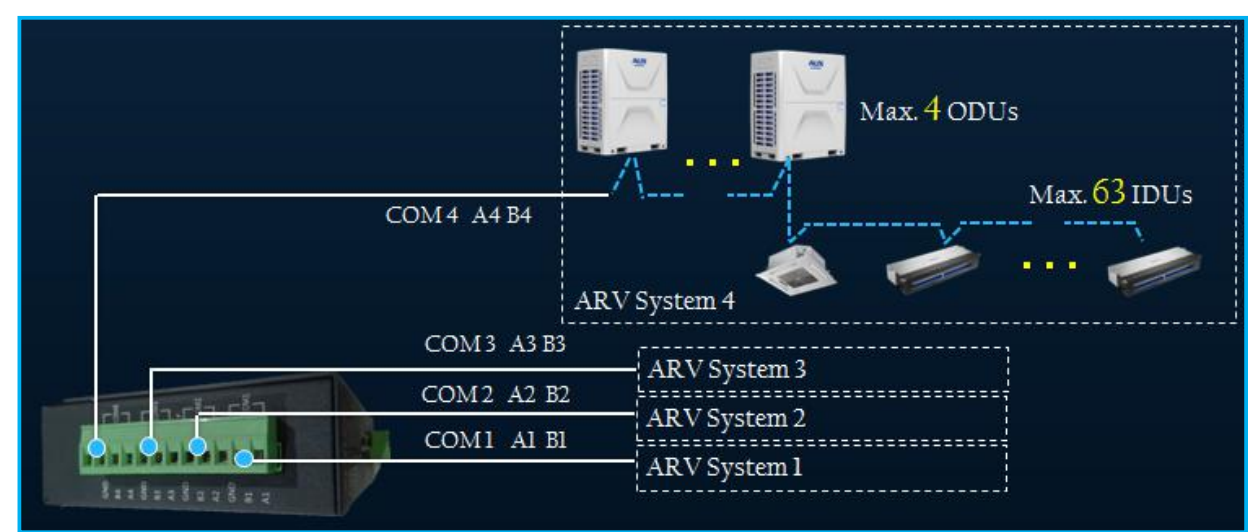

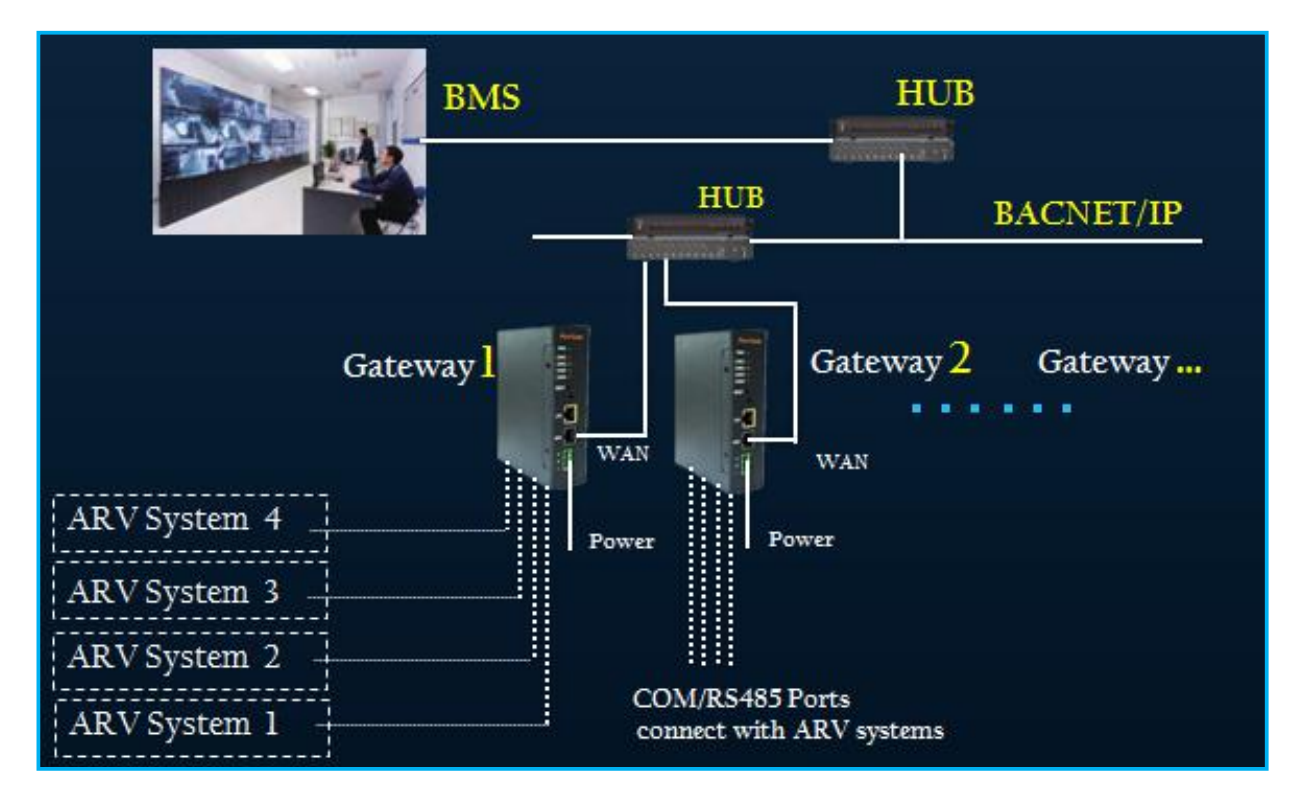

Any client device that support the BACNET/IP Protocol can integrate to BMS system by HUB

# 7.3 Hardware Features

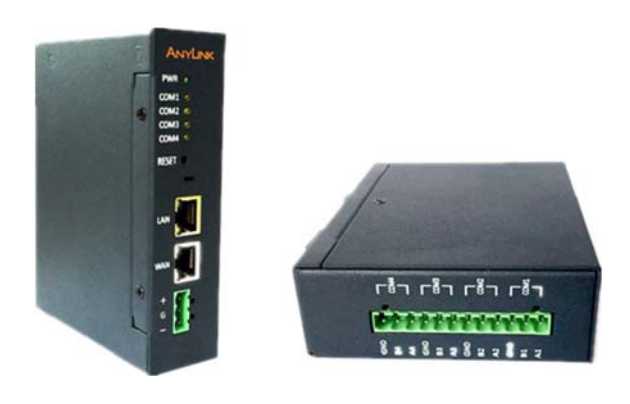

Power DC24 , 7W Convenient Wiring LAN(Reserve)、WAN、4 RS485 Ports Dimension 115×35×135 mm Installation Type Slide-way Type

# 7.4 Web Configure

# 7.4.1 The BACNET Gateway IP and Computer IP should in the same network Segment

1. Power on, connect the RJ45 Port at the computer with the 'WAN' Port at BACNET

Gateway.

2. Set the computer IP at Internet Protocol (TCP/IPv4):

IP Address: 192.168.100.x (x range: 2~252);

Subnet Mask: 255.255.255.0;

Default Gateway: 192.168.100.1;

Click 'OK'.

3. Open the Google Chrome or Firefox explorer, input '**192.168.100.126**', then the '**login'** Page will be shown. Input name: <u>admin</u>, password: <u>admin</u>, click 'Login', then go into the Configure Page.

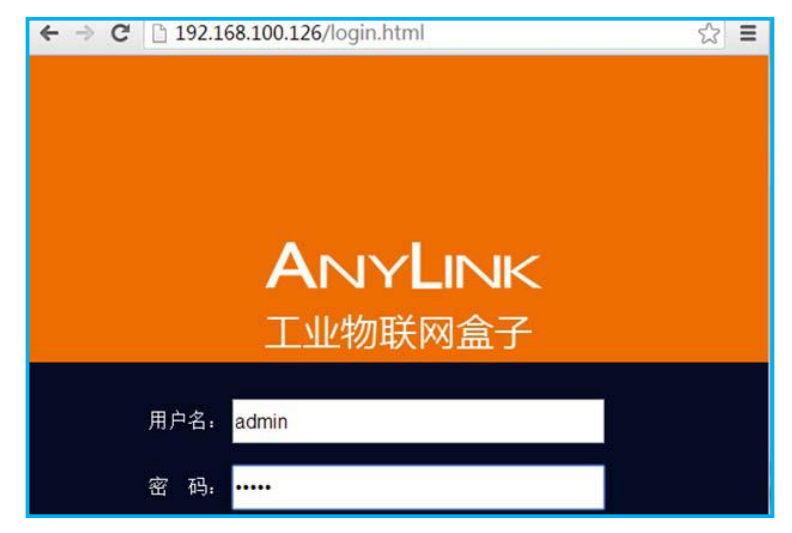

# 7.4.2 Configure the Driver Management

1. Go into the 'Driver Management' Page. Click 'Advanced'-'Driver Management':

| O starway status | Gateway Status |               |             |  |
|------------------|----------------|---------------|-------------|--|
| Gateway status   |                | Hardware      | AnyLink 100 |  |
| Cloud config     |                | Serial number | 1000213     |  |
| Network config   |                | Firmware      | BG-V2.0.0   |  |
|                  |                | Agent version | V1.1.0      |  |

### 2. Add ARV Driver

|                   | Basic Advanced  |             |                     |           |
|-------------------|-----------------|-------------|---------------------|-----------|
| Gateway status    | Driver manageme | ent         |                     |           |
| )river management | + Add driver    |             |                     |           |
| Claud as a Fa     | l)river type    | Device name | Driver name         | Operation |
|                   |                 |             |                     |           |
| Network config    |                 |             |                     |           |
|                   | 1. Click        | Add Driver  |                     |           |
| dd driver         |                 | ×           |                     |           |
| Device type: V    | ′RF             | ×           |                     |           |
| Driver name:      |                 | <b>←</b>    | 2. Input Driver nam | е         |
|                   |                 |             |                     |           |
|                   | Add Cancel      |             |                     |           |
|                   |                 |             | 3. CIICK Add        |           |
|                   |                 |             |                     |           |
|                   |                 |             |                     |           |

3. When finish these steps, the content is shown as follows.

| Driver management | If you war<br>information, th | nt to remove the driver<br>nen click . |           |
|-------------------|-------------------------------|----------------------------------------|-----------|
| Driver type       | Device name                   | Driver name                            | Operation |
| VRF               | ARV                           | AUX                                    | 🗹 🗙       |
|                   |                               |                                        | Total: 1  |

Before removing the driver information, you should make sure all of the indoor/outdoor information has been removed.

# 8.4.3 Add ARV System Information

1. Click 'Basic', then click the at channel list to add the ARV system.

|              | Basic Advanced      |       |                         |    |
|--------------|---------------------|-------|-------------------------|----|
| Channel list | The equipment state |       | C refresh               |    |
| ·            | State:              | good  | I                       |    |
|              | Channel:            | Syste | <del>2m01</del>         |    |
|              |                     |       | Click here to add the A | RV |
|              |                     |       |                         |    |

# 2. A dialogue will be shown

| Add a channel  |            | ×               |                                                  |
|----------------|------------|-----------------|--------------------------------------------------|
| Names:         |            | <               | 1. Input ARV Name                                |
| Device type:   | VRF        | <               | 2. Input Device Type and                         |
| Device driver: | AUX        | •               | Driver                                           |
| $\checkmark$   |            |                 | []                                               |
| Address:       | CF         | •               | 3. Select COM based on                           |
| Serial port:   | COM1       | <del>&lt;</del> | the wiring at RS-485 side.                       |
| Baud rate:     | 9600       | •               |                                                  |
| Parity check:  | None       | •               |                                                  |
| Data bits:     | 8          | •               |                                                  |
| Stop bits:     | ● 1 ◎ 2    | ←               | 4. Set the Max. and Min.<br>Temperature Command. |
|                | Add Cancel |                 |                                                  |
|                |            |                 | 5. Click 'Add' or 'Remove' button.               |

## 7.4.4 Add indoor units' information

We should select the ARV system before Add the indoor unit,

1. Select the ARV System.

|              | Basic Advanced    |                                           |
|--------------|-------------------|-------------------------------------------|
| Channel list | System01          | Click view and modigy device information. |
| System01 🖋   |                   | 2. Click '+'. then show the Indoor unit   |
|              | 1. Click here, th | nen show the right                        |

2. Add indoor units as follows.

| Attributes                  | ×           |                        |
|-----------------------------|-------------|------------------------|
| Device name:<br>Drive type: | Rheem •     | 1. Input name          |
| Address:<br>Device type:    | Indoor unit | 2. Input indoor units' |
|                             | Add Cancel  | 3. Click Add           |

3. After finished, it is shown as follows.

|              | Basic Advanced  |                                           |
|--------------|-----------------|-------------------------------------------|
| Channel list | System01        | Click view and modigy device information. |
| System01 /   | PLC<br>Indoor01 |                                           |

#### 7.4.5 Download the Indoor units' information

After finish adding the indoor units' information, we should *download* the information to *activate* the BACNET side.

1. Click the indoor unit's icon, then shown the dialogue as follows;

| e jetenne i              |                 |            |                    |
|--------------------------|-----------------|------------|--------------------|
| -                        |                 | 1. Click   | the indoor unit's  |
|                          | PLC<br>Indoor01 |            |                    |
| Device ID                | 8               |            |                    |
| Device name              | Indoor01        |            |                    |
| Address                  | 1               | 2          | Click the 'Config' |
| Device t <sup>r</sup> pe | Indoor unit     | <u>_</u> . |                    |
| Config                   | Save X Delete   |            |                    |

2. Click the 'Config' button, the BACNET information will be shown as follows,

|                 | Basic Advanced |                       |             |               |        |           |
|-----------------|----------------|-----------------------|-------------|---------------|--------|-----------|
| Channel list    | System01/Indo  | or01/Data item        |             |               |        |           |
| it              | Data item      | Alarm                 | 3. Click 'I | Deploy'       |        |           |
| System01 ∅<br>× | + ×            | [                     | 4. Click '  | Tesť          | Lepic  | oy 🖌 Test |
|                 | ID Name        | Alias                 | R/W type    | Frequency(ms) | Report | Edit      |
|                 | 56 Indoor0h1   | Indoor_01_01_FanSet   | Writable    | 3000          | Yes    |           |
|                 | 57 Indoor0h4   | Indoor_01_01_ModeSet  | Writable    | 3000          | Yes    |           |
|                 | 58 Indoor0h7   | Indoor_01_01_OnOff    | Writable    | 3000          | Yes    |           |
|                 | 59 Indoor1     | Indoor_01_01_TemprSet | t Writable  | 3000          | Yes    |           |
|                 | 60 Indoor6h1   | Indoor_01_01_OnOffLoc | k Writable  | 3000          | Yes    |           |
|                 | 61 Indoor6h2   | Indoor_01_01_ModeLock | k Writable  | 3000          | Yes    |           |
|                 | 62 Indoor6h3   | Indoor_01_01_TemprLoc | k Writable  | 3000          | Yes    |           |
|                 | 🗆 63 Indoor10  | Indoor_01_01_Tai      | Read-only   | 3000          | Yes    | 1         |
|                 | 🔲 64 Indoor8h  | Indoor_01_01_Error    | Read-only   | 3000          | Yes    |           |

3. Click 'Deploy' button, then shown the dialogue as follows. Click 'Update.

| Deploy X                               |
|----------------------------------------|
| Please confirm to deploy configuration |
| Update Cancel                          |

4. After Update, click the '*Test*' Button to make sure all the indoor units' BACNET information is right

| 名称        | 别名                   | 设备ID | 数据项ID     | 值    | 状态   |
|-----------|----------------------|------|-----------|------|------|
| Indoor0h1 | Indoor_01_01_FanSet  | 0    | undefined | 1    | good |
| Indoor0h4 | Indoor_01_01_ModeSet | 0    | undefined | 1    | good |
| Indoor0h7 | Indoor_01_01_OnOff   | 0    | undefined | 0    | good |
| Indoor1   | Indoor_01_01_TemprSe | 0    | undefined | 16   | good |
| Indoor6h1 | Indoor_01_01_OnOffLo | 0    | undefined | 0    | good |
| Indoor6h2 | Indoor_01_01_ModeLor | 0    | undefined | 0    | good |
| Indoor6h3 | Indoor_01_01_TemprLc | 0    | undefined | 0    | good |
| Indoor10  | Indoor_01_01_Tai     | 0    | undefined | 21.4 | good |
| Indoor8h  | Indoor_01_01_Error   | 0    | undefined | 0    | good |
|           |                      |      |           |      |      |

### Note, if the indoor unit's state is Bad, it will be shown as follow.

| Test    |                      |                               |             |                     |                   |                    | >      |
|---------|----------------------|-------------------------------|-------------|---------------------|-------------------|--------------------|--------|
| This se | ction displays the a | acquisition data of the devic | e, which is | used to verify that | at the configured | I data item is cor | rrect. |
|         | Name                 | Alias                         | Device ID   | Data item ID        | Value             | State              |        |
|         | Indoor0h1            | Indoor_01_01_FanSet           | 0           | undefined           | -1                | bad                |        |
|         | Indoor0h4            | Indoor_01_01_ModeSet          | 0           | undefined           | -1                | bad                |        |
|         | Indoor0h7            | Indoor_01_01_OnOff            | 0           | undefined           | 0                 | bad                |        |
|         | Indoor1              | Indoor_01_01_TemprSe          | 0           | undefined           | -1                | bad                |        |
|         | Indoor6h1            | Indoor_01_01_OnOffLo          | 0           | undefined           | 0                 | bad                |        |
|         | Indoor6h2            | Indoor_01_01_ModeLoc          | 0           | undefined           | 0                 | bad                |        |
|         | Indoor6h3            | Indoor_01_01_TemprLc          | 0           | undefined           | 0                 | bad                |        |
|         | Indoor10             | Indoor_01_01_Tai              | 0           | undefined           | -1                | bad                |        |
|         | Indoor8h             | Indoor_01_01_Error            | 0           | undefined           | -1                | bad                |        |

For the bad state, we can solve it by follow steps:

- *Check* if the indoor unit set in the *BACNET* Gateway is *exist*. In other words, the indoor unit's address must *match* with the exist one, Or the indoor unit setting in the BACNET Gateway doesn't make sense.
- Communication error between the Indoor unit and Outdoor unit side at RS-485 port.

#### 7.4.6 Download the BACNET Gateway Configure

1. Click 'Advanced'-'BACnetConfig', select 'IP', click 'Deploy'.

|                       |                                   | 1. C            | lick Advance         | d     |                  |
|-----------------------|-----------------------------------|-----------------|----------------------|-------|------------------|
|                       | Basic Advanced                    |                 |                      |       |                  |
|                       | BACnet config                     | 3. S            | elect IP             |       |                  |
| Gateway status        |                                   |                 |                      |       | Leploy           |
| Driver management     | This section is used to for BACn  | net configurati | on                   |       | +                |
| Cloud config          |                                   |                 | ● IP MS/TP           |       |                  |
| Network config        | 1                                 | Device ID:      | 260001               |       | 5 Click 'Deploy' |
| PLC remote programing | Time                              | eout (ms) :     | 3000                 |       | 5. Click Deploy  |
| FLC remote programmy  |                                   | Port:           | 47808                |       |                  |
| Agent config          |                                   | Nic:            | None                 |       |                  |
| BACnet config         |                                   | Encoding:       | Using utf-8 encoding | •     |                  |
| Modbus data publish   |                                   |                 | save                 |       |                  |
| Set the time          | Remove BACnet driver              | r               | •                    |       |                  |
| Change password       | This section is used to delete th | e device's BA   | Cnet driver          |       |                  |
|                       | 2. Click                          |                 | 4. Click 'S          | Save' |                  |

2. After Finished, all configuration success.

#### 7.4.7 Set BACnet Gateway WANIP Address

The last work is set BACnet WAN IP address, so it can be accessed by other BACnet devices.

Suppose the Network Segment is 192.168.1.x, and the BACnet gateway WANIP Address is Set as 192.168.1.4, the default gateway is 192.168.1.1. It will be set as follows:

#### a. Click 'Advanced'

|                     | Basic Advanced    |               |             |
|---------------------|-------------------|---------------|-------------|
| Gateway status      | Gateway Status    |               |             |
| Driver management   |                   | Hardware      | AnyLink 100 |
| Cloud config        | 1. Click Advanced | Serial number | 1400162     |
| Network config      |                   | Firmware      | BG-V1.3.34  |
| Agent config        |                   | Agent version | V3.1.0      |
| BACnot config       |                   |               |             |
| Madhua data publiah |                   |               |             |
|                     |                   |               |             |
| Set the time        |                   |               |             |
| Change password     |                   |               |             |

# b. Click 'Network Config'

|                          | Basic Advanced                                                                        |  |
|--------------------------|---------------------------------------------------------------------------------------|--|
| Cotovov status           | Network config                                                                        |  |
| Galeway status           | Lastname UNIS2                                                                        |  |
| Driver management        |                                                                                       |  |
| Cloud config             | WAN:  Static IP  Dynamic IP LAN:  Static IP  Dynamic IP                               |  |
| Network config 🚽         | IP address: 192.168.100.126 IP address: 192.168.101.204                               |  |
| Agent config             | Default gateway:         192.168.100.1         Default gateway:         192.168.101.1 |  |
| BACnet config            | DNS server:         114.114.114.114         DNS server:         114.114.114.114       |  |
| Modbus data publish      | * need to reboot to take effect after save                                            |  |
| Set the time             | Network mode                                                                          |  |
| Change password          | Wired                                                                                 |  |
| Reboot                   | ■ Save * need to reboot after a switch to take effect                                 |  |
| Restore factory Settings |                                                                                       |  |

## c. Set WAN IP;

'IP address' set as 192.168.1.4;

'Subnet mask' set as 255.255.255.0;

'Default Gateway' set as 192.168.1.1;

'DNS Server' should be the same as the DNS server IP in the project;

After finished Setting IP Address above, click 'Save' button.

| WAN :                                     |               |
|-------------------------------------------|---------------|
| IP address: 192.168.1.4                   |               |
| Subnet mask: 255.255.255.0                |               |
| Default gateway: 192.168.1.1              |               |
| DNS server: 114.114.114.114<br>Save Reset | 1. Click Save |
| * need                                    |               |

d. Restart the BACnet gateway, enable the new IP address

|                          | Basic Advanced                                        |
|--------------------------|-------------------------------------------------------|
| Gateway status           | Restart the gateway                                   |
| Driver management        | Click on the restart, the gateway to resume operation |
| Cloud config             | * Reboot 1. Click Reboot                              |
| Network config           |                                                       |
| Agent config             |                                                       |
| BACnet config            |                                                       |
| Modbus data publish      |                                                       |
| Set the time             | 2. Click Reboot                                       |
| Change password          |                                                       |
| Reboot                   |                                                       |
| Restore factory Settings |                                                       |

#### Note:

Now the final IP address is 192.168.1.4. If you want to access the gateway web page, we should use 192.168.1.4 replace of 192.168.100.126.